## How to Purchase an eNCPT Educator Subscription

www.ncpro.org

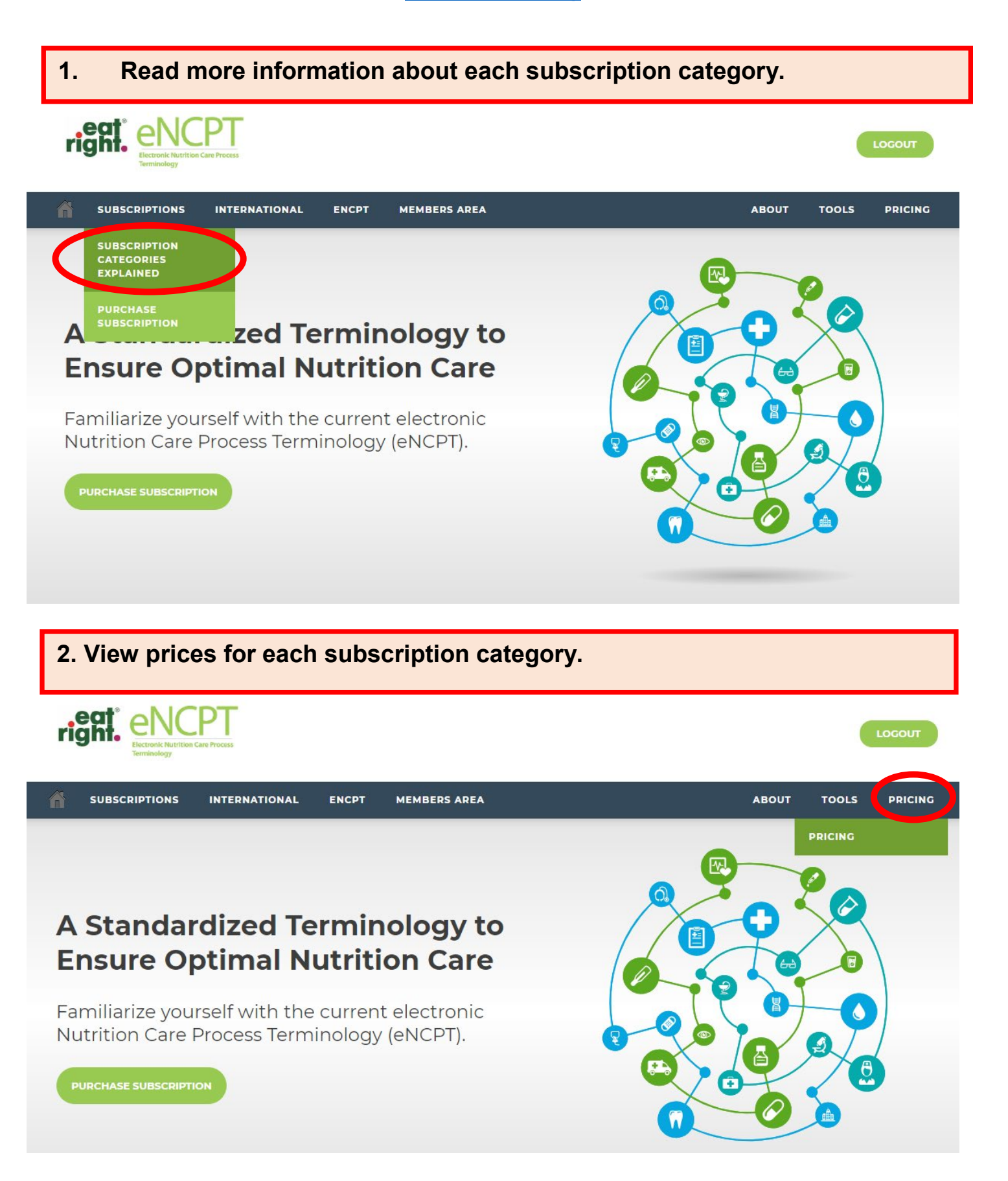

## **3. Begin the purchasing process by clicking the "Purchase Subscription"** button.

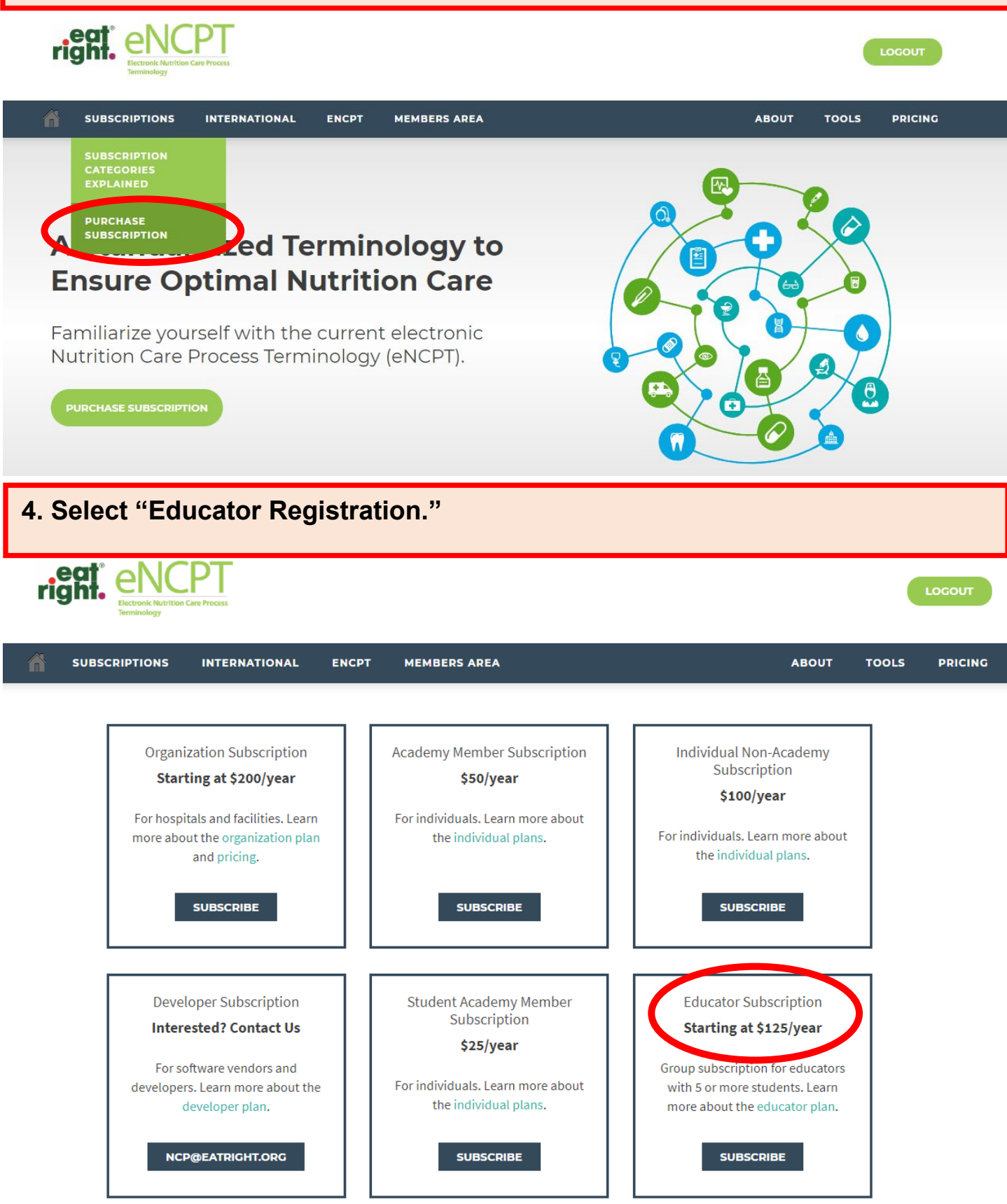

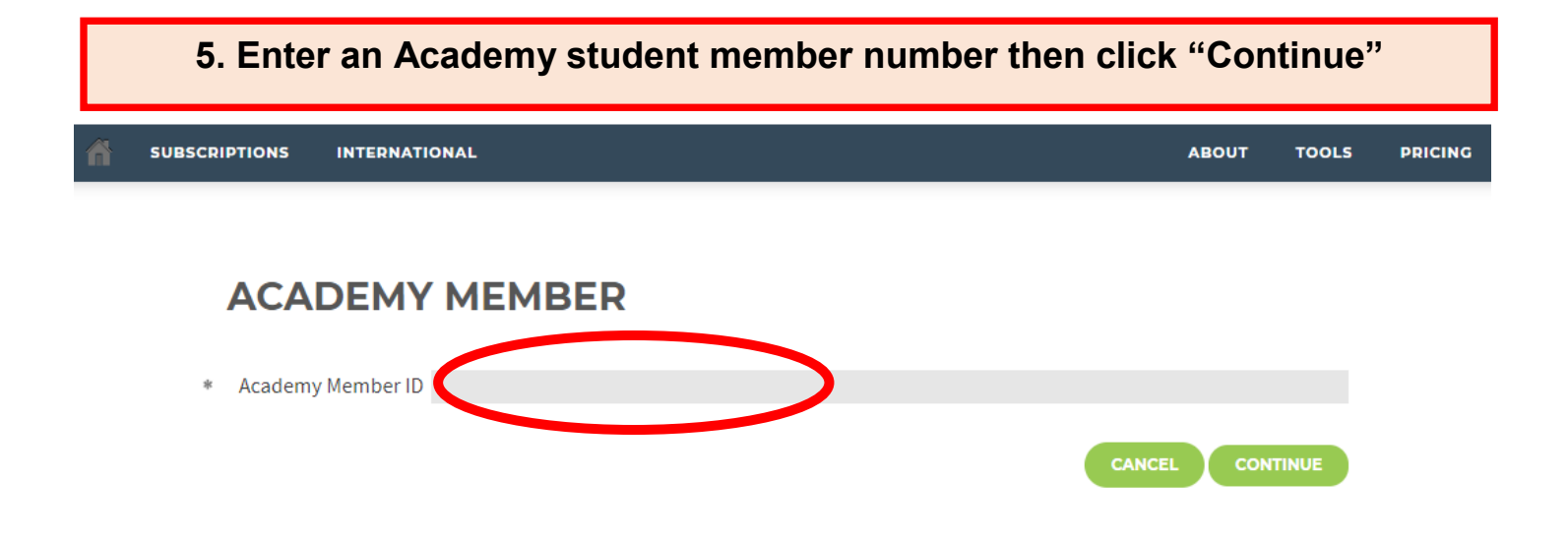

6. Complete the contact information form. Be sure to click "Update Quantity" after you enter the number of licenses/seats you want to purchase. Select Continue to complete the purchasing process.

| The minimum order quantity is 5. Please enter at quantity of 5 or more. |                           |
|-------------------------------------------------------------------------|---------------------------|
| CONTACT INFORMATION                                                     | Order Summary             |
|                                                                         | Subscription Plan         |
| * Organization Name                                                     | Educator                  |
| the First Manage                                                        | License Dei conserverity  |
| * First Name                                                            | Number of Licenses: 5     |
| * Last Name                                                             | UPDATE QUANTITY           |
|                                                                         |                           |
| * Address 1                                                             | <b>Subtotal:</b> \$125.00 |
| Address 2                                                               | Order Total: \$125.00     |
| * City                                                                  |                           |
| * Country United States                                                 |                           |
| * State Select State or Region                                          |                           |
| * Zip                                                                   |                           |
|                                                                         |                           |
| * Phone<br>digits only                                                  |                           |
| * Email Address name@domain.com                                         |                           |
| Note: Your email will be used as your login username                    |                           |
| * Create Password                                                       |                           |
| * Confirm Password                                                      |                           |
| CANCEL CONTINUE                                                         |                           |